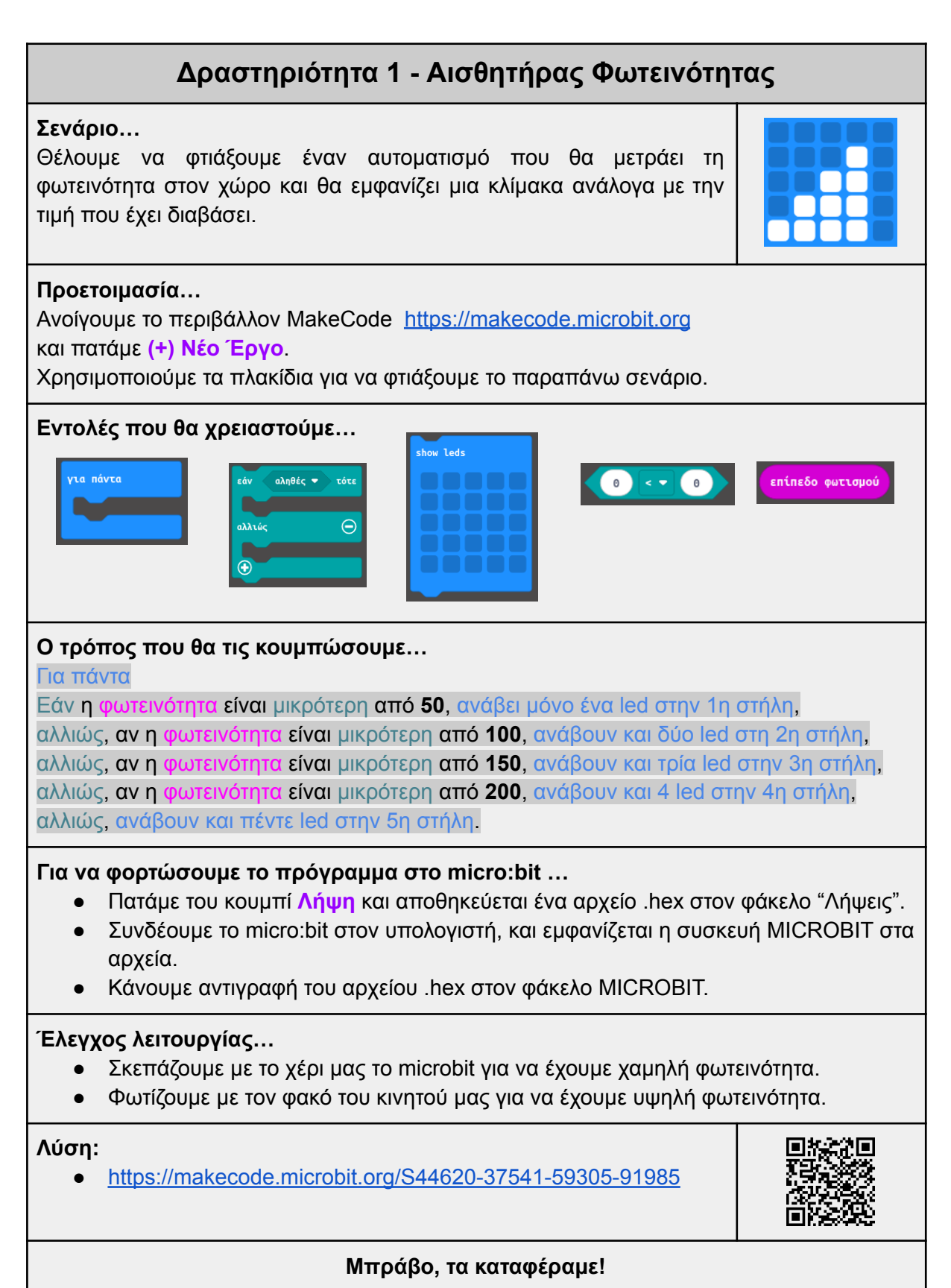

# **(**)}

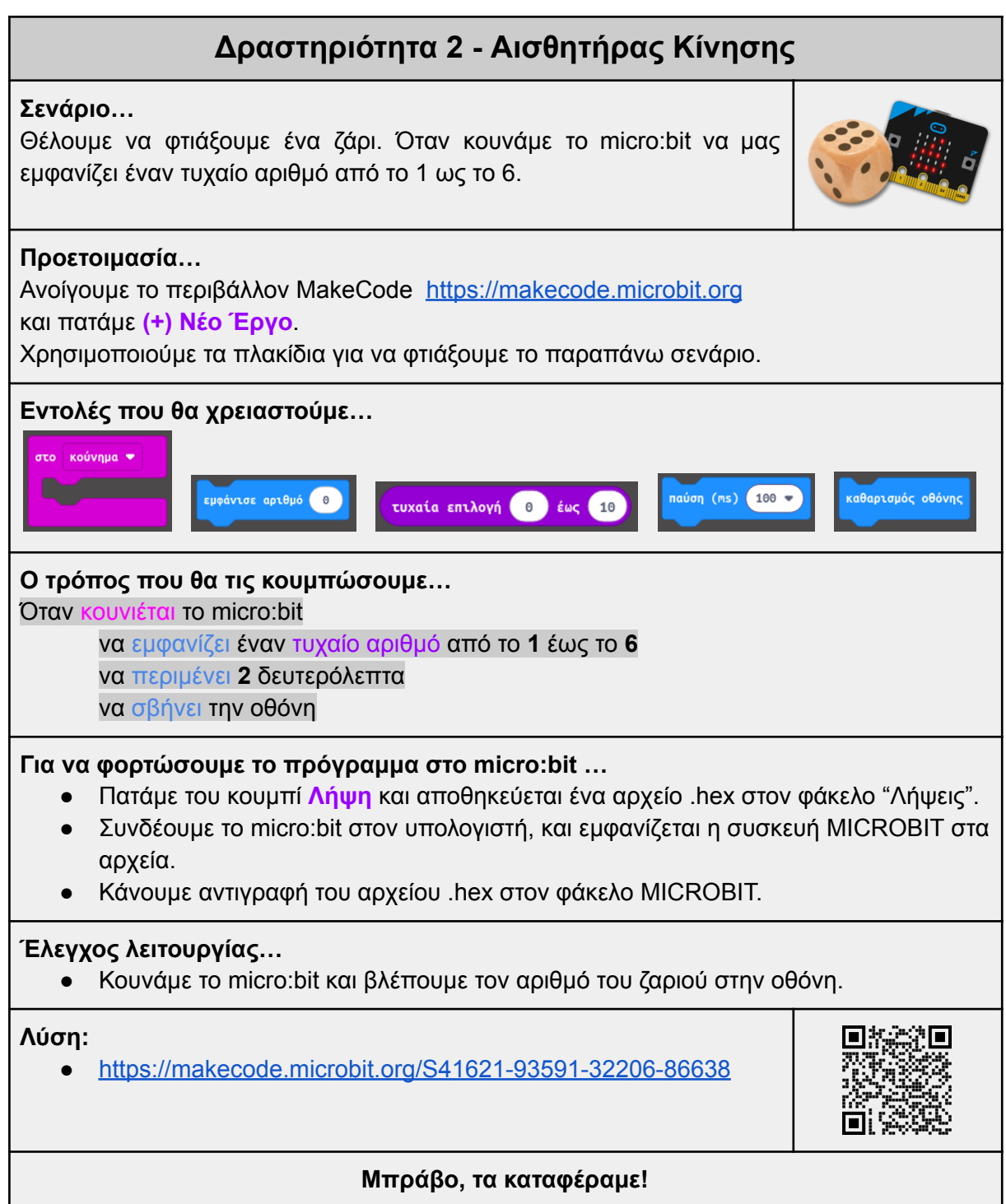

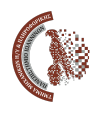

## Δραστηριότητα 3 - Επικοινωνία 2 micro:bit

#### Σενάριο…

Θα φτιάξουμε ένα παιχνίδι όπου 2 micro:bit εμφανίζουν τυχαία έναν αριθμό, όπως το ζάρι της προηγούμενης δραστηριότητας. Αυτή τη φορά όμως το micro:bit που εμφάνισε τον μεγαλύτερο αριθμό κερδίζει το παιχνίδι.

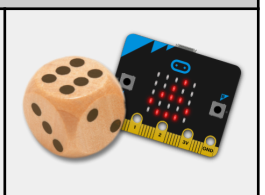

#### Προετοιμασία...

Ανοίγουμε το περιβάλλον MakeCode <u>https://makecode.microbit.org</u> και πατάμε (+) Νέο Έργο.

Χρησιμοποιούμε τα πλακίδια για να φτιάξουμε το παραπάνω σενάριο.

### Παρατηρήσεις:

- Θα χρειαστούμε μια μεταβλητή για να κρατάμε τον αριθμό της ζαριάς.
- Επειδή στη δραστηριότητα αυτή επικοινωνούν οι συσκευές μεταξύ τους, τα micro:bit που βρίσκονται στην αίθουσα θα πρέπει να σχηματίσουν ομάδες ανά δύο.

| Εντολές που θα χρειαστούμε…                                                                                                   |  |  |  |
|----------------------------------------------------------------------------------------------------|--|--|--|
| κατά την έναρξη<br>ράδιο ορισμός 1 ομάδας<br>3x ορισμός ζαριά • σε 0<br>2x καθαρισμός οθόνης                                  |  |  |  |
| εμφάνισε αριθμό<br>τυχαία επιλογή<br>θ έως 10<br>4x ζαριά • 2x                                                                |  |  |  |
| ράδιο αποστολή αριθμού 💿                                                                                                    |  |  |  |
| 2x 0 2x 2x 2x 2x 2x 2x 2x 2x 2x 2x 2x 2x 2x                                                                                   |  |  |  |
| * κάποιες εντολές χρειάζονται περισσότερες φορές.                                                                             |  |  |  |
| Ο τρόπος που θα τις κουμπώσουμε<br>Όταν ξεκινάει<br>να διαλέγει ομάδα<br>να ορίζει τη ζαριά να είναι 0<br>να σβήνει την οθόνη |  |  |  |
| Όταν κουνιέται το micro:bit                                                                                                   |  |  |  |
| να οριζει τη <mark>ζαριά</mark> έναν τυχαίο αριθμό από το <b>1</b> έως το <b>6</b><br>να εμφανίζει τη ζαριά στην οθόνη        |  |  |  |
|                                                                                                    |  |  |  |

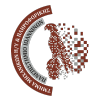

Τμήμα Μηχανικών Η/Υ και Πληροφορικής Πανεπιστήμιο Ιωαννίνων Πρότυπο Λύκειο Ζωσιμαίας Σχολής Ιωαννίνων Περιφερειακή Διεύθυνση Εκπαίδευσης Ηπείρου

| Όταν τ                                                                                           | <mark>τατηθεί</mark> το κουμπί <b>Α</b>                                                                                                    |                                     |  |
|--------------------------------------------------------------------------------------------------|----------------------------------------------------------------------------------------------------|-------------------------------------|--|
|                                                                                                  | να <mark>στείλει</mark> τη <mark>ζαριά</mark> στην άλλη συσκευή                                                                                                    |                                     |  |
| Όταν τ                                                                                           | <mark>τατηθεί</mark> το κουμπί <b>Β</b>                                                                                                    |                                     |  |
|                                                                                                  | να ορίζει τη <mark>ζαριά</mark> να είναι <b>0</b>                                                                                                    |                                     |  |
|                                                                                                  | να σβήνει την οθόνη                                                                                                    |                                     |  |
| Όταν <mark>λ</mark>                                                                              | <mark>άβει</mark> έναν <mark>αριθμό</mark> από την άλλη συσκευή                                                                                                    |                                     |  |
|                                                                                                  | Εάν η ζαριά είναι μεγαλύτερη από τον αριθμό                                                                                                    |                                     |  |
|                                                                                                  | να εμφανίζει χαμόγελο που κέρδισε                                                                                                    |                                     |  |
|                                                                                                  | να <mark>παίζει</mark> μελωδία χαράς                                                                                                    |                                     |  |
|                                                                                                  | αλλιώς, εάν η ζαριά είναι μικρότερη από τον αριθμό                                                                                                    |                                     |  |
|                                                                                                  | να εμφανίζει φατσούλα που έχασε                                                                                                    |                                     |  |
|                                                                                                  | να παίζει μελωδία λύπης                                                                                                    |                                     |  |
|                                                                                                  |                                                                                                    |                                     |  |
|                                                                                                  | να εμφανίζει Ισοπαλία                                                                                                    |                                     |  |
| Για να<br>•<br>•                                                                                 | φορτώσουμε το πρόγραμμα στο micro:bit<br>Πατάμε του κουμπί Λήψη και αποθηκεύεται ένα αρχείο .hex στον<br>Συνδέουμε το micro:bit στον υπολογιστή, και εμφανίζεται η συσκε<br>αρχεία.<br>Κάνουμε αντιγραφή του αρχείου .hex στον φάκελο MICROBIT. | φάκελο "Λήψεις".<br>ωή MICROBIT στα |  |
| Έλεγχος λειτουργίας…                                                                             |                                                                                                    |                                     |  |
| <ul> <li>Κουνάμε το micro:bit και βλέπουμε τον αριθμό του ζαριού στην οθόνη.</li> </ul>          |                                                                                                    |                                     |  |
| <ul> <li>Στη μία από τις συσκευές της ομάδας πατάμε το κουμπί Α για να στείλουμε στην</li> </ul> |                                                                                                    |                                     |  |
| άλλη συσκευή τον αριθμό μας.                                                                     |                                                                                                    |                                     |  |
| •                                                                                                | <ul> <li>Η άλλη συσκευή εμφανίζει το αποτέλεσμα.</li> <li>Μποροί και το Σράτορο στιστικό το ποτέλεσμα.</li> </ul>                                                                                                    |                                     |  |
| <ul> <li>Μπορεί και η σευτερή σύσκευη να πάτησει το Α για να εμφανιστεί το αποτελεσμα</li> </ul> |                                                                                                    |                                     |  |
|                                                                                                  | οτην πρωτη.<br>Για να ξαναπαίξουμε απ' την αρχή πατάμε το κομμπί Β                                                                                                    |                                     |  |
|                                                                                                  |                                                                                                    |                                     |  |
| Λύση:                                                                                            |                                                                                                    |                                     |  |
| •                                                                                                | https://makecode.microbit.org/S53056-63386-44351-68762                                                                                                    |                                     |  |
| Μπράβο, τα καταφέραμε!                                                                           |                                                                                                    |                                     |  |

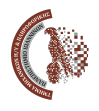